## Prime indicazioni utilizzo modulo rumore

| 🛠 Impostazioni        | ~ |
|-----------------------|---|
| Corsi                 |   |
| Mansioni              |   |
| DPI                   |   |
| Aziende subappaltanti |   |
| Dati Fonometro        |   |

Aprire il menù strumenti ed importare i dati relativi alla strumentazione utilizzata e quelli relativi al tecnico che ha effettuato l'indagine.

Tali dati verranno utilizzati per le valutazioni dei rischi delle diverse aziende a sistema e richiamati nel documento di valutazione del rischio rumore.

| Azienda corrente: | Cofra |  |
|-------------------|-------|--|
|                   |       |  |

Selezionare l'azienda per cui si vuole procedere a valutare il rischio rumore

Inserisci e gestisci le rilevazioni

Selezionare "inserire e gestisci le rilevazioni" per importare i risultati dell'indagine fonometrica o modificare i risultati già inseriti in precedenza.

| Rilevamenti               | ≡+ NUOVO       |  |
|---------------------------|----------------|--|
| 01) 1 - Trapano elettrico | 87,80 [112,00] |  |
| 02) 2-Tornio              | 82,30 [88,70]  |  |
| 03) 3-Punzonatrice        | 79,40 [118,00] |  |

Inserisci i compiti e/o i rilievi effettuati. O modifica i rilievi già acquisiti

Gestisci valutazioni

Seleziona "gestisci le valutazioni" per accedere alla schermata principale nella quale potrai creare tutte le schede di valutazione necessarie

Utilizza i vari help per essere guidato nella scelta opportuna o semplicemente per un sunto della normativa di riferimento richiamata (D.lgs. 81/08 – UNI 6212:2011 – UNI 9432:2011 – UNI EN 458:2016 – Linea guida INAIL 2016)

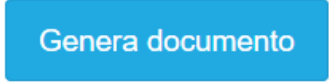

Dopo aver creato le schede di valutazioni che si ritengono necessarie generare il documento di valutazione del rischio selezionando genera il documento.